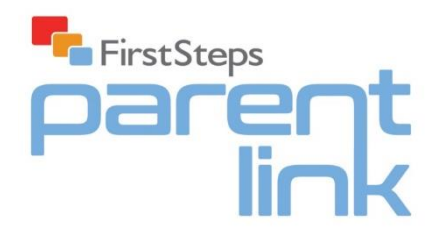

## Introduction

FirstSteps Parent Link will enable you to engage in two-way communication with your parents. Parents can also review and comment on all the information from the FirstSteps Monitor and access their child's Learning Journal. Other options will include allowing them to view their Account Status and previous invoices.

## Setting up a Parent Link user

This is created in your FirstSteps Nursery Management System on the Accounts tab for each family

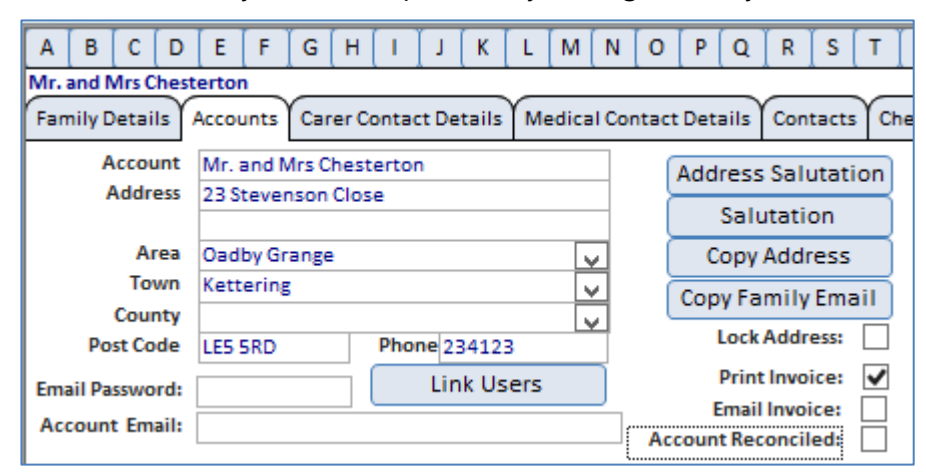

Click on the **Link Users** button to view existing users, and then click on **Add New Link User** to create a new record

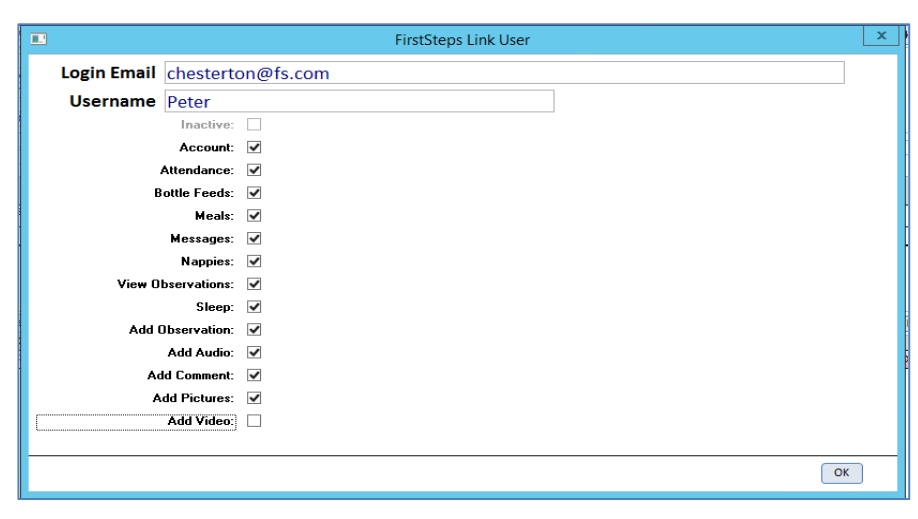

**Login Email** is the email address/username for the parent/carer to access the Parent Link app **Username** is the name that will be displayed on the app

You can select the information that each user will be able to see and functions that they can carry out. For example, most parents would have all functions, but the family may want another relative to have access to certain functions only, i.e. View Observations, but not view the Account information

Password is initially set to the child's first name and birthday, i.e. Ben3, Alison20, Harry27

The password can be amended by clicking on the **Link Users** button and opening the relevant user record, then click on **Reset Password** 

|                              | FirstSteps Link User | x |
|------------------------------|----------------------|---|
| Login Email chestert         | on@fs.com            |   |
| Username Peter               |                      |   |
| Inactive:<br>Account:        | □ Reset Archive User |   |
| Attendance:                  | . 🔽                  |   |
| Bottle Feeds:                |                      |   |
| Meals:                       |                      |   |
| Messages:                    |                      |   |
| Nappies:                     |                      |   |
| View Observations:<br>Sleep: |                      |   |
| Add Observation:             |                      |   |
| Add Audio:                   |                      |   |
| Add Comment:                 |                      |   |
| Add Pictures:                |                      |   |
| Add Video:                   |                      |   |
|                              |                      |   |
|                              | OK                   | ] |

You can also amend the available functions for a user at any time and make their account inactive, i.e. when the child leaves the nursery

# Downloading the Parent Link app

The app can be downloaded from our website http://firststeps.software/link

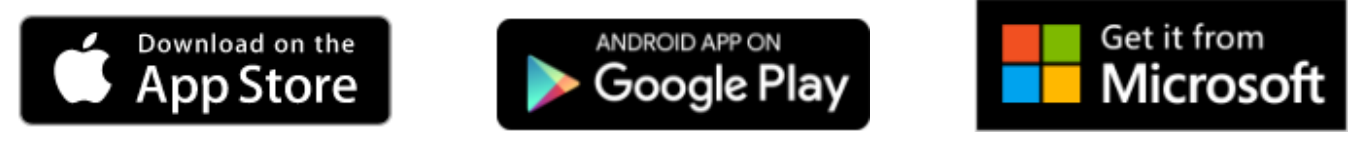

The app can be downloaded for Apple, Android and Windows devices. You could send the above link out to parents by email so they can easily download the app for their smartphone, iPad or tablet.

# **Parent Link login**

Parent Link users can launch the app from any compatible device and will need to enter their username and

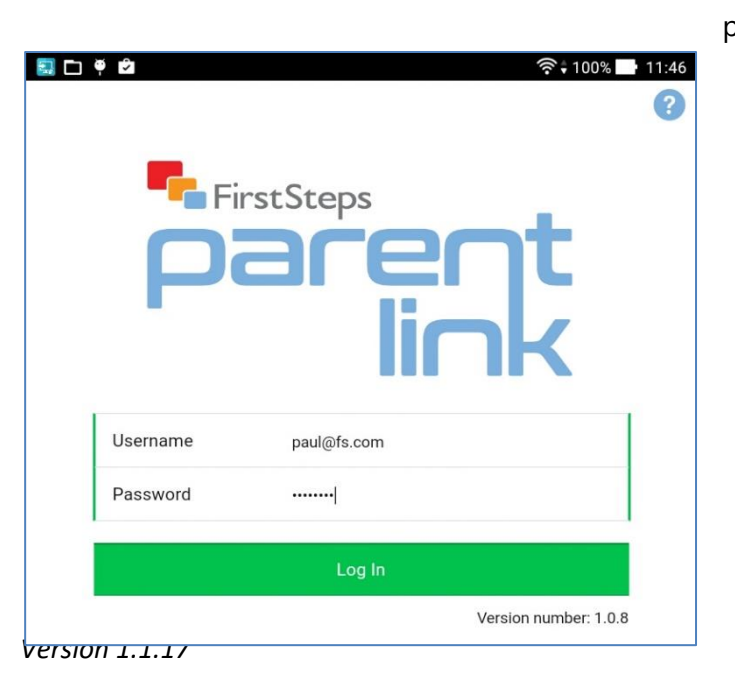

password to gain access

## **Home Screen**

The Home Screen shows all menu options available and any new messages to parents from the nursery (Messaging facility not yet available)

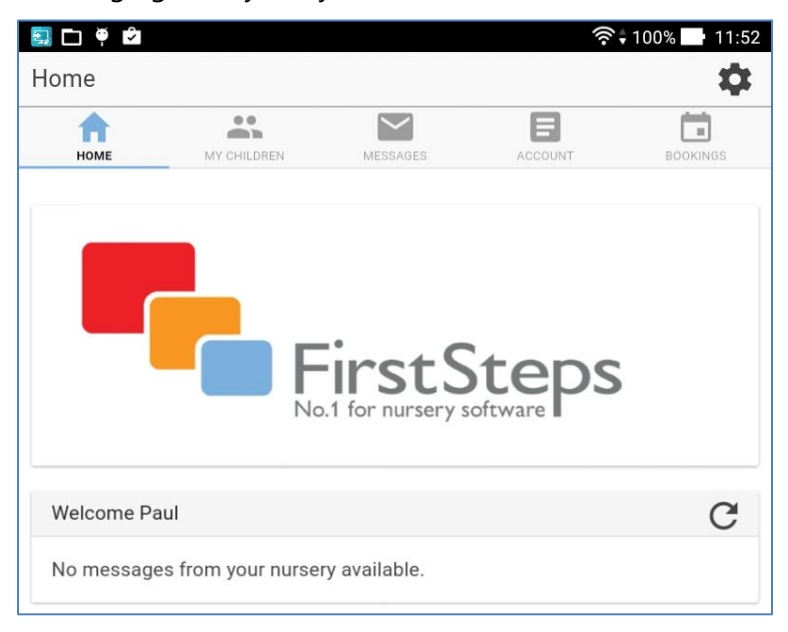

# My Children

This will show a picture of the child/children registered with the family. Tap on a child to see more information

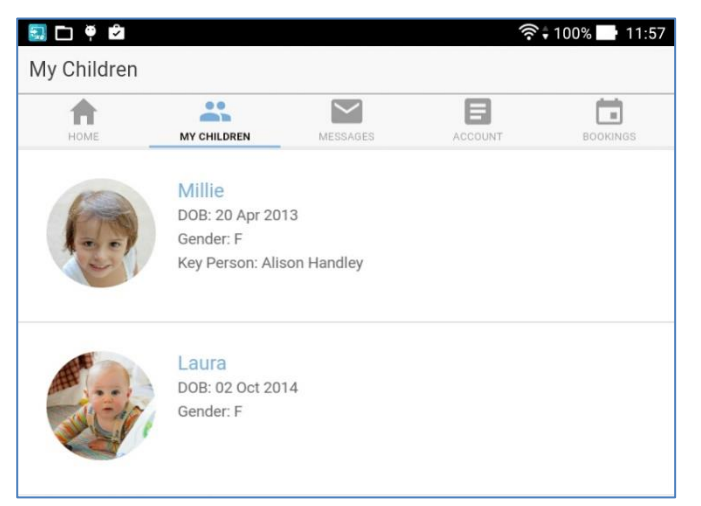

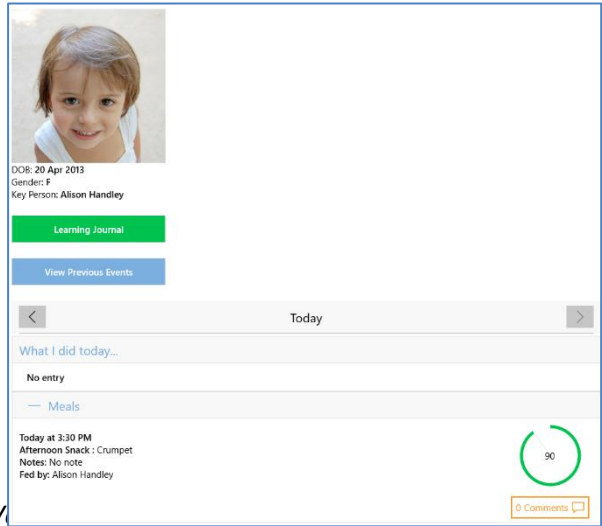

The first child screen will show a summary of activity from the FirstSteps Monitor, including details of Meals, Nappy Changes, Bootle Feeds and Sleep. Information will only show following approval in FirstSteps, i.e. by the Nursery Manager.

Parents can view daily diary entries, including 'What I did today' entries from the main screen on their child's details. Learning Journal This is where the parent can view recent observations for their child, once they have been

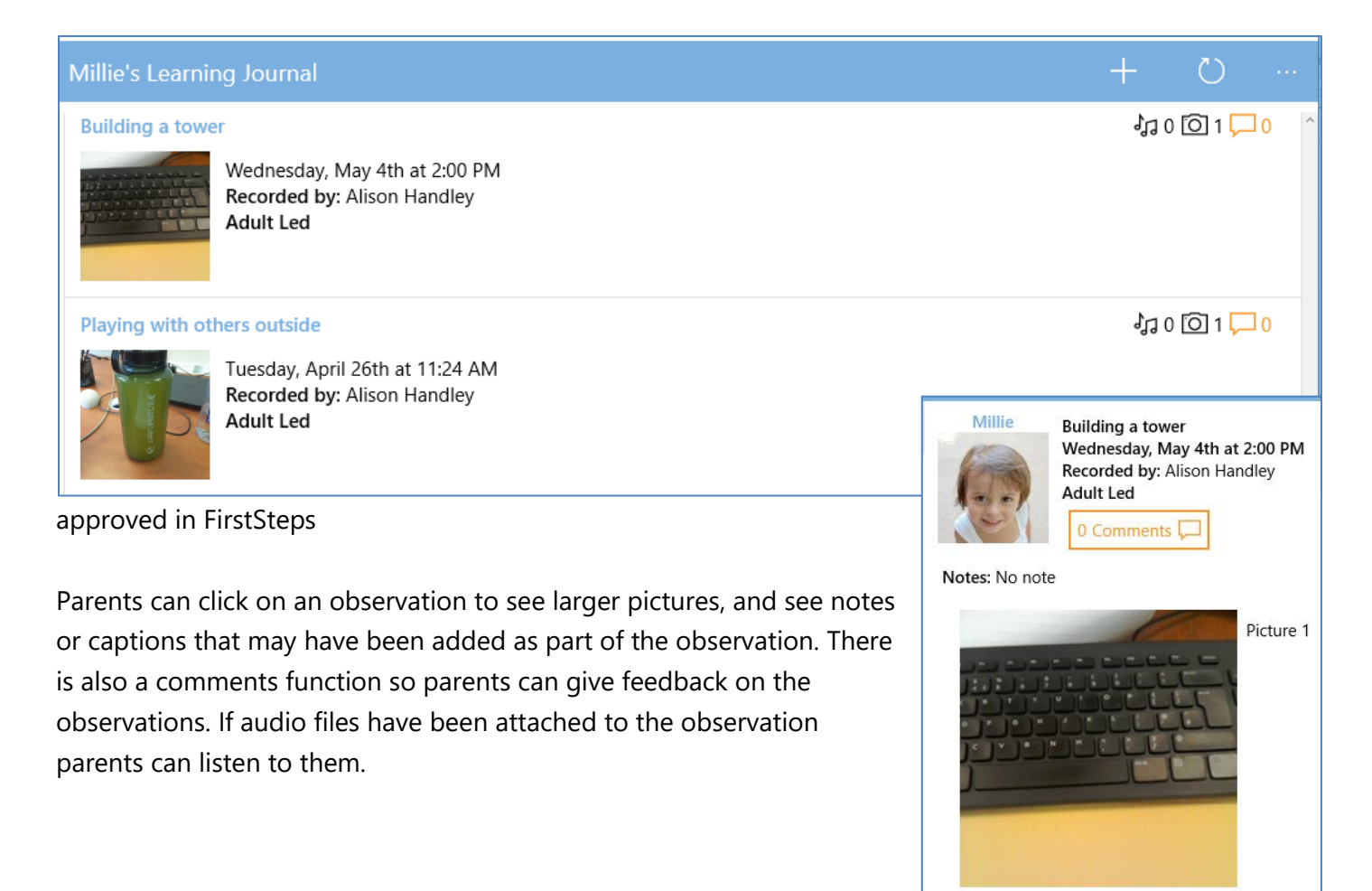

#### **Observation Progress**

Parents can also view their children's observation history which will show the Polar Chart depicting the child's current progress within each learning area. Alongside this, the parents will be able to view the individual learning areas and their corresponding ability levels.

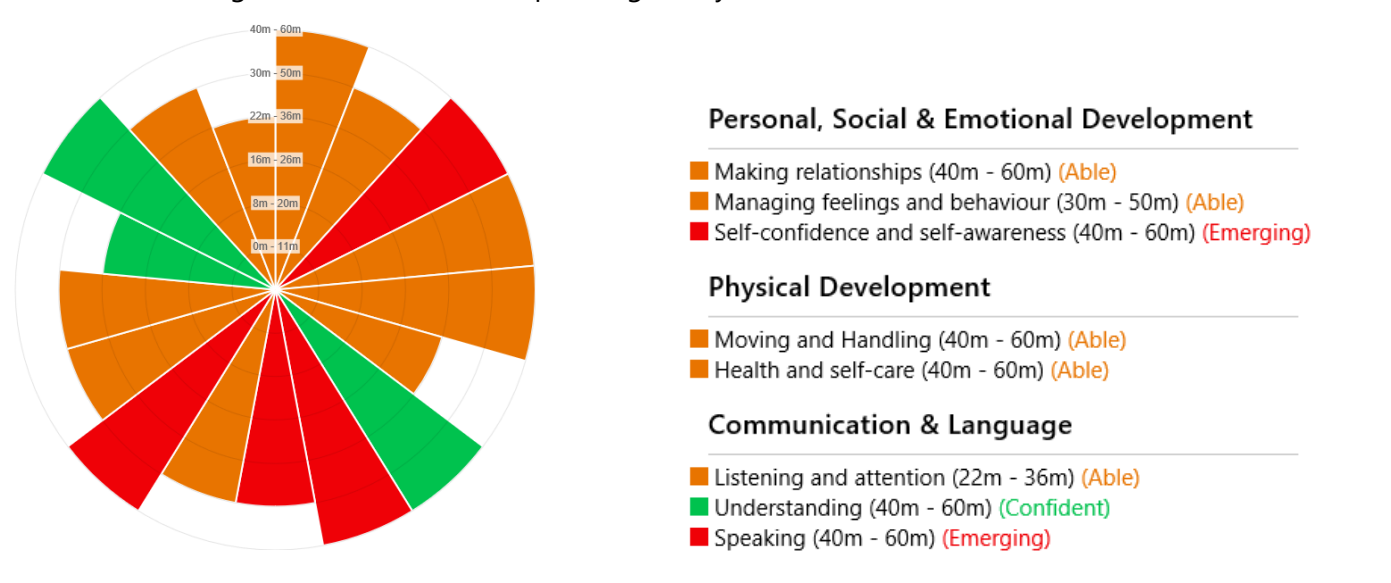

## Adding Parent Observations

Parents are able to add their own observations that can be viewed by the nursery, and even associated to a nursery observation to link in with EYFS statements and the child's development, this also includes enabling parents to use Next Steps that have been allocated to them by the nursery.

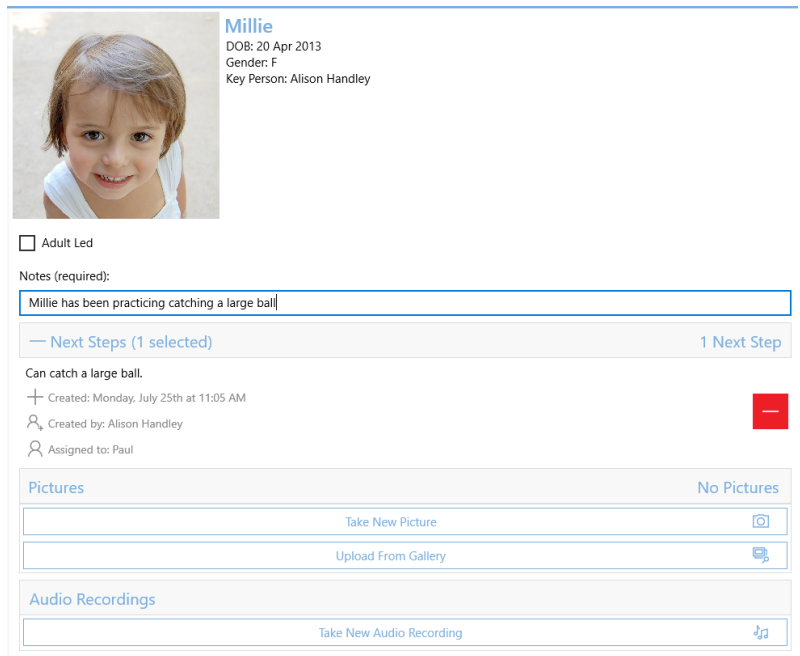

# Account

This screen will show a live account balance for the parent, and also allow them to view previous invoices

| Your Current Invoice:                                              | April 2017 |
|--------------------------------------------------------------------|------------|
| Brought Forward                                                    | £200.00    |
| Fees: Millie - April 2017 (4 Weeks from 04/04/2016 to 29/04/2016)  | £520.00    |
| Mon,Tue,Wed,Thu Full Day (Pooh Bear)                               |            |
| Sibling Discount: Millie                                           | -£52.00    |
| Fees: Laura - April 2017 ( 4 Weeks from 04/04/2016 to 29/04/2016 ) | £720.00    |
| Full Week (Babies)                                                 |            |
| Supply of Nappies Laura                                            | £10.00     |
| Payment : Child Care Vouchers<br>03/04/2017                        | -£243.00   |
| Payment : Child Care Vouchers<br>03/04/2017                        | -£243.00   |
| Payment : BACS<br>05/04/2017                                       | -£912.00   |
| Total:                                                             | £0.00      |
| 1st June 2015                                                      |            |
|                                                                    |            |
| Your Invoices                                                      |            |
| April 2017                                                         | >          |
| January 2017                                                       | >          |

#### Bookings

Parents can now view the their child's Booking details, if the nursery allows them to do so.

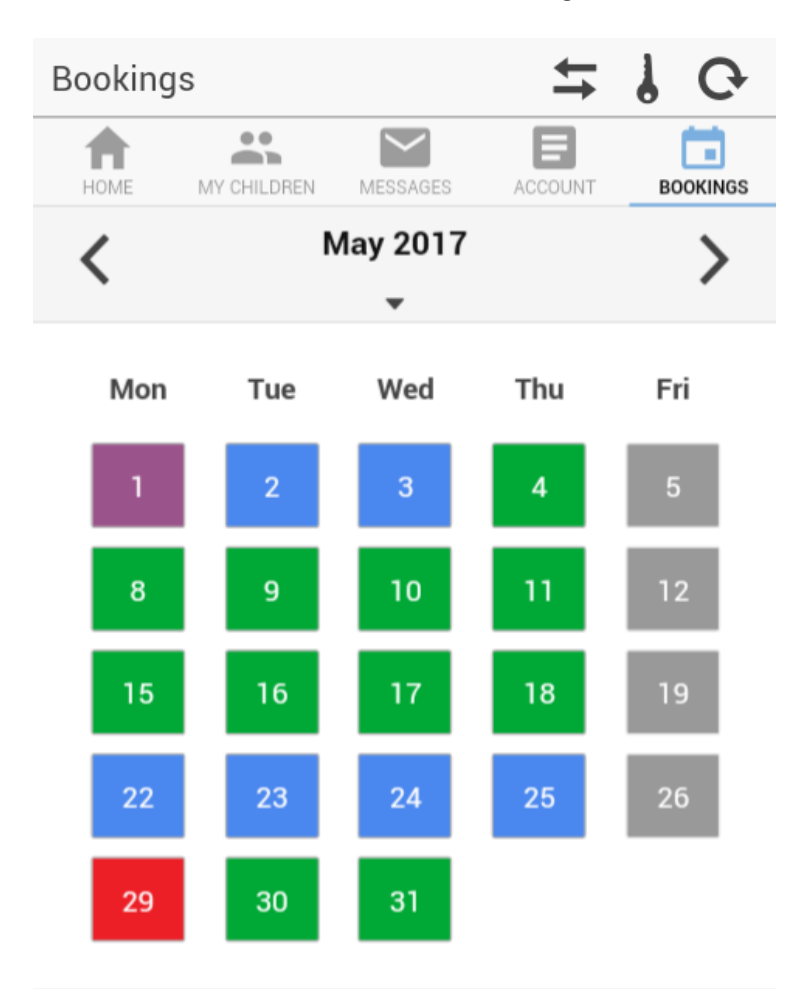

Parents able to tap on the dates and see what session they have been booked in for.

Green - Booked In Blue - Absent Red - Nursery Closed Purple - Absent & Nursery Closed Grey - No Booking

#### Historical "What I did today..."

Parents can now view "What I did today..." entries with previous events section in the child's details.

| П     |               | MESSAGES | ACCOUNT | BOOKINGS |
|-------|---------------|----------|---------|----------|
| Slept | for 10 minute | es       |         |          |
| Note  | s: No note    |          |         |          |
|       |               |          |         |          |
|       |               |          | 0 Comme | nts 💻    |

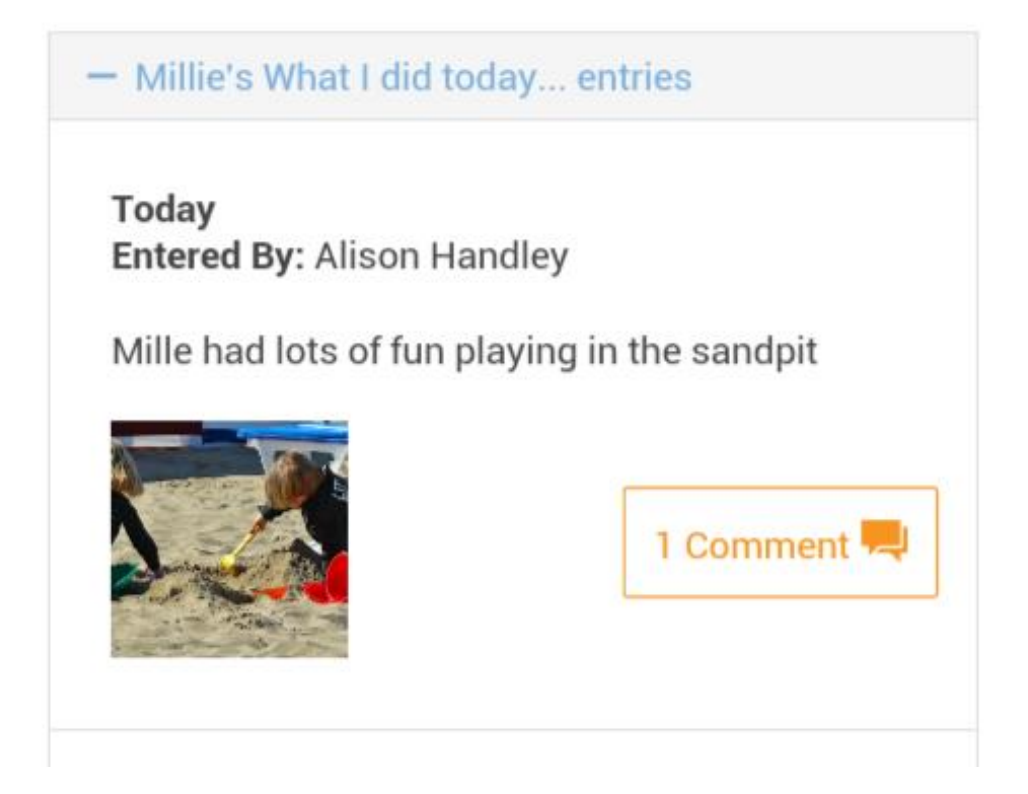

# Fee Schedule

The Fee Schedule can now be viewed, if the nursery allows them to do so.

| ← Fee Schedule 30 March 2017         |          |  |  |  |  |
|--------------------------------------|----------|--|--|--|--|
| HOME MY CHILDREN MESSAGES            | BOOKINGS |  |  |  |  |
| Details                              | Amount   |  |  |  |  |
| Fees: Millie April 2017 - April 2017 | £520.00  |  |  |  |  |
| Full Week (Pooh Bear)                |          |  |  |  |  |
| 20 sessions @ £26.00                 |          |  |  |  |  |
| Sibling Discount: Millie             | -£52.00  |  |  |  |  |
| Fees: Millie May 2017 - May 2017     | £598.00  |  |  |  |  |
| Full Week (Pooh Bear)                |          |  |  |  |  |
| 23 sessions @ £26.00                 |          |  |  |  |  |
| Sibling Discount: Millie             | -£59.80  |  |  |  |  |
| Fees: Millie June 2017 - June 2017   | £572.00  |  |  |  |  |

#### Observations

Parent will now be able to view observation, on the Daily Diary section, along with What I did today....

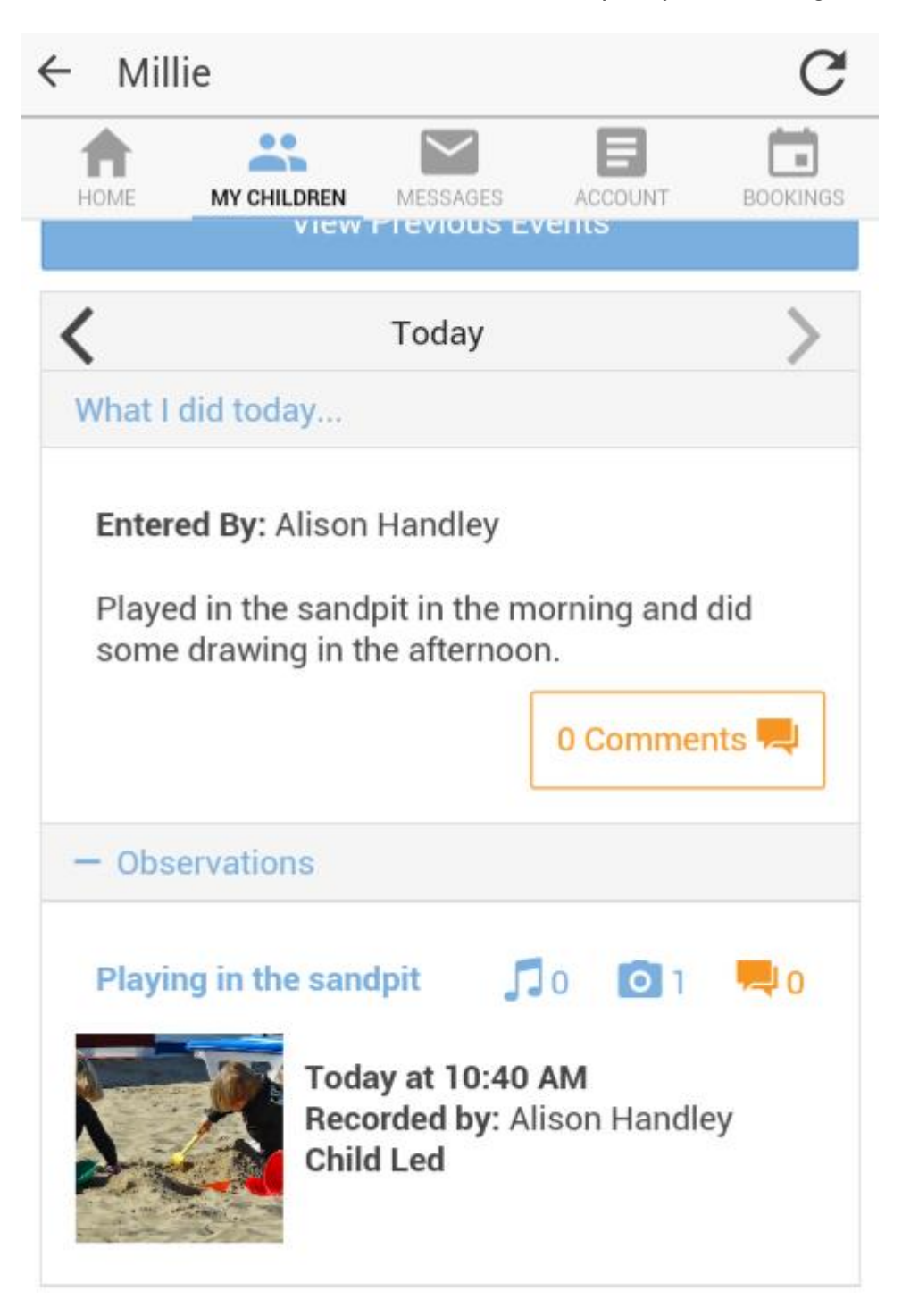